# JSTOR 西文过刊全文数据库使用指南

- 一、数据库简介
- 二、数据库检索方法
  - 1) 普通检索
  - 2) 高级检索
  - 3) 特定文献查找
  - 4) 导航浏览
- 三、数据库检索技术
  - 1) 检索字段
  - 2) 检索算符
- 四、检索结果处理
- 五、检索案例
- 六、个性化服务

#### 一、数据库简介

JSTOR 数据库(全称为 Journal Storage) 是专门收录过期学术期刊的全文数据库,每种期刊收录年限不同,有些过刊回溯年代早至 1665 年。目前,JSTOR 收录期刊 1,110 种,收录近 4,019,507 篇文献。目前拥有来自 138 个国家的 4,703 个参与会员,参与的出版社达 533 家。JSTOR 的全文库是以政治学、经济学、哲学、历史等人文社会学科主题为中心,兼有一般科学性主题共十几个领域的代表性学术期刊的全文库。本馆购买了其中的第一组,现有期刊品种 170 种,涉及:经济、历史、政治、社会学、人文、哲学、社会科学、人口学、语言文学、教育、生态、数学和统计学等 15 个学科。

### 二、数据库检索方法

#### 1) 普通检索

系统默认在作者、题名和全文中检索。""表示检索词组: e.g., "punctuated equilibrium";可使用域操作符(如,ti:othello 表示在题名字段搜索 othello, au:nash 表示在作者字段搜索 nash);可以用 AND, OR, NOT 进行组配: e.g., ti:"two-person cooperative games" AND au:"john nash"。"AND"代表同时检索出其连接的前后两个检索词;"OR"代表检索出至少包含其所连接检索词之一的结果;"NOT"代表检索结 果中不包含所连接的检索词。普通检索界面如图 1。

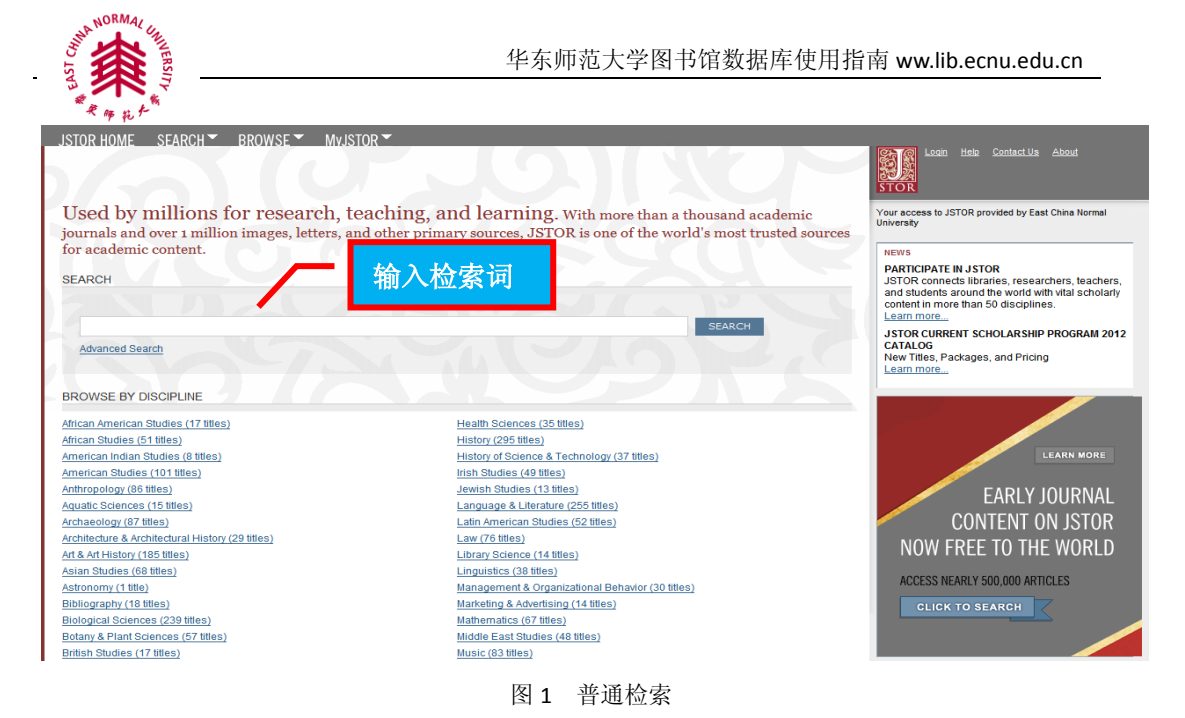

## 高级检索:

2)

使用高级检索可以同时限定多个检索字段,字段之间使用"and"、"or"和"not" 连接,或是邻近 5-25 个字。检索字段包括全文、作者、文章标题、摘要及章节标题, 限制条件包括学科分类、日期、语言、期刊,还可输入出版社名称。可仅检索能取得全 文的部份,或包含连结外部的全文部份。具体检索应用中,可以先输入检索词,然后限 定检索字段和字段之间的逻辑关系,再选择限制条件,高级检索界面如图 2。

| JSTOR HOME SEARCH BOWSE MUSTOR<br>devanced Search<br>Catation Locator<br>Advanced Sear<br>B級检索<br>Multed v<br>Tull-text v<br>Tull-text | Loain Heb Contact Us About<br>STOR Your access to JSTOR provided by East China Normal<br>University RECENT SEARCHES Run a search from this session SEARCH |
|----------------------------------------------------------------------------------------------------|----------------------------------------------------------------------------------------------------|
| Include links to external content<br>SEARCH       MARROW BY:       ITER TYPE       DATE RAINGE       Article       From       Review       To       Misc       yyy, yyyimm, yyyimm/dd       Pamphlet         PUBLICATION TITLE                                                                                                    | <ul> <li>         世程序无法显示网页         <ul> <li></li></ul></li></ul>                                                                                         |
| NARROW BY DISCIPLINE AND/OR PUBLICATION TITLE:                                                                                                    |                                                                                                    |
| 图 2 高级检索                                                                                                    |                                                                                                    |

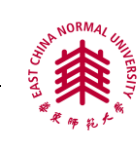

#### 3) 特定文献查找

已知某一文献的具体信息,可在特定文献查找中检索该文献。具体如图3所示

| JSTOR HOME SEARCH BROWSE MyJSTOR                              |          |
|---------------------------------------------------------------|----------|
| Advanced Search                                               |          |
|                                                               | Search Q |
| Citation Locator View Tutorial   Search Help                  |          |
| Enter as much information about the item as possible.         |          |
| Item Title:                                                   |          |
|                                                               |          |
| Author:                                                       |          |
| Select one or more titles:                                    |          |
| To make multiple selections, hold the control or command key. |          |
| All Titles<br>14th Century English Mystics Newsletter         |          |
| 19th-Century Music                                            |          |
| 4S Review<br>A A V Newsletter 所属期刊                            |          |
| ALH P. Notes                                                  |          |
|                                                               |          |
| 出版信息: ISSN/卷期/日期                                              |          |
| Example: 1359–0987 or 13590987                                |          |
| Volume: Issue: Start Page: Month/Season: Day: Year:           |          |
| Month/Season:                                                 |          |
| SEARCH                                                        |          |
|                                                               |          |

图 3 特定文献查找

#### 4) 浏览导航:

浏览导航功能可以对数据库收录的文献按学科浏览、按标题浏览及按出版社浏览, 按学科浏览:可以根据学科分类查找期刊,在每个学科后会呈现出来收录的期刊数;按 标题浏览:期刊标题按首字母顺序排列;按出版社浏览:按出版社首字母顺序排列查找 期刊。在浏览刊名时,会发现有些刊名有缩进,表示该刊与上一种期刊属同一种刊,只 是在不同时期使用了不同的刊名。浏览页面具体如图4.

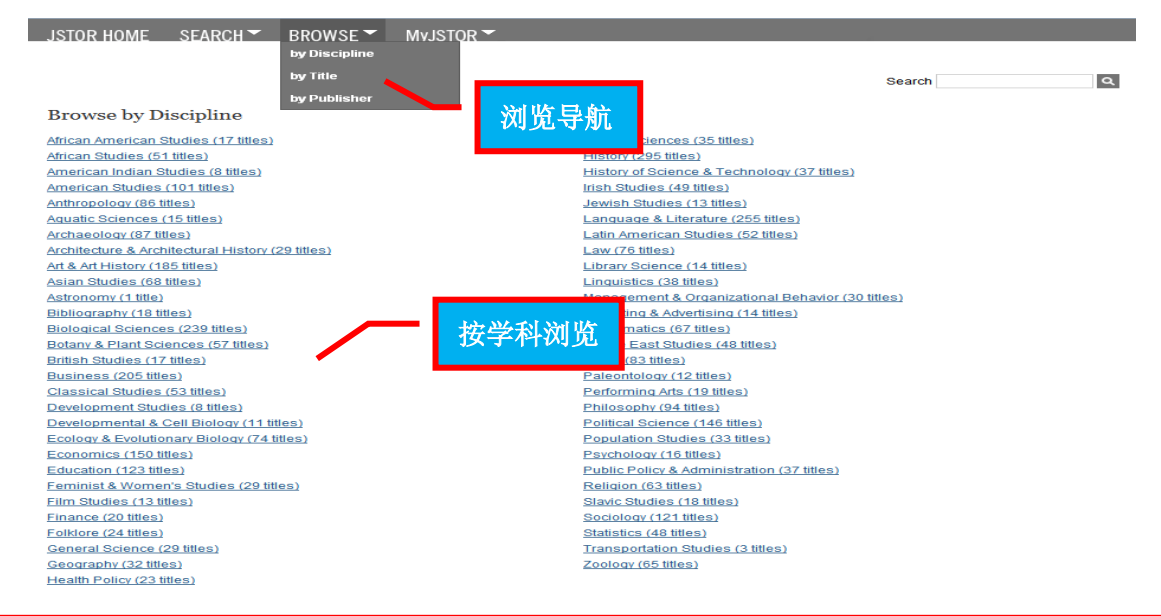

咨询电话: 54344887, 62232086;

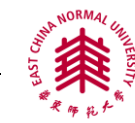

|                                           |           |           | <ul> <li>You have access to this content</li> <li>You have access to part of this content</li> <li>Full text on external site</li> <li>Citation access – see access options</li> </ul> |
|-------------------------------------------|-----------|-----------|----------------------------------------------------------------------------------------------------|
| African American Studies (17 titles)      | JSTOR 中收录 | Coverage  | 🕗 External Content                                                                                                    |
| African American Review                   |           | 1992-2007 |                                                                                                    |
| Black American Literature Forum           | 全文的范围     | 1976-1991 |                                                                                                    |
| Negro American Literature Forum           |           | 1967-1976 |                                                                                                    |
| The Black Perspective in Music            |           | 1973-1990 |                                                                                                    |
| Black Women, Gender + Families            |           | 2007-2011 |                                                                                                    |
| Callaloo                                  |           | 1976-2005 | 2006-2009                                                                                                    |
| 😵 Eirelli                                 |           |           |                                                                                                    |
| The Journal of African American History   |           | 2002-2011 |                                                                                                    |
| The Journal of Negro History              |           | 1916-2001 |                                                                                                    |
| Journal of Black Studies                  |           | 1970-2007 |                                                                                                    |
| The Journal of Blacks in Higher Education |           | 1993-2007 |                                                                                                    |

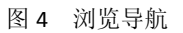

#### 三、数据库检索技术

#### 1) 检索字段

JSTOR 西文过刊全文数据库中高级检索字段包括全文、题名、作者、摘要、和章节标题。

#### 2) 检索算符

高级检索中使用 "AND"、"OR" 和 "NOT" 检索算符连接检索词。"AND" 代表同时检索出其连接的前后两个检索词; "OR" 代表检索出至少包含其所连接检索词之一的结果; "NOT" 代表检索结果中不包含所连接的检索词。

### 四、检索结果处理

实施检索策略后,可在本次检索结果中进行二次检索。检索结果可按相关度、从新到旧 或从旧到新的顺序排列。可显示全部检索结果,也可仅显示有图片的检索结果,还可仅显示 可以获得全文的检索结果。可以下载命中的文献,也可以对检索结果批量导出索引。具体如 图 5 检索结果处理:

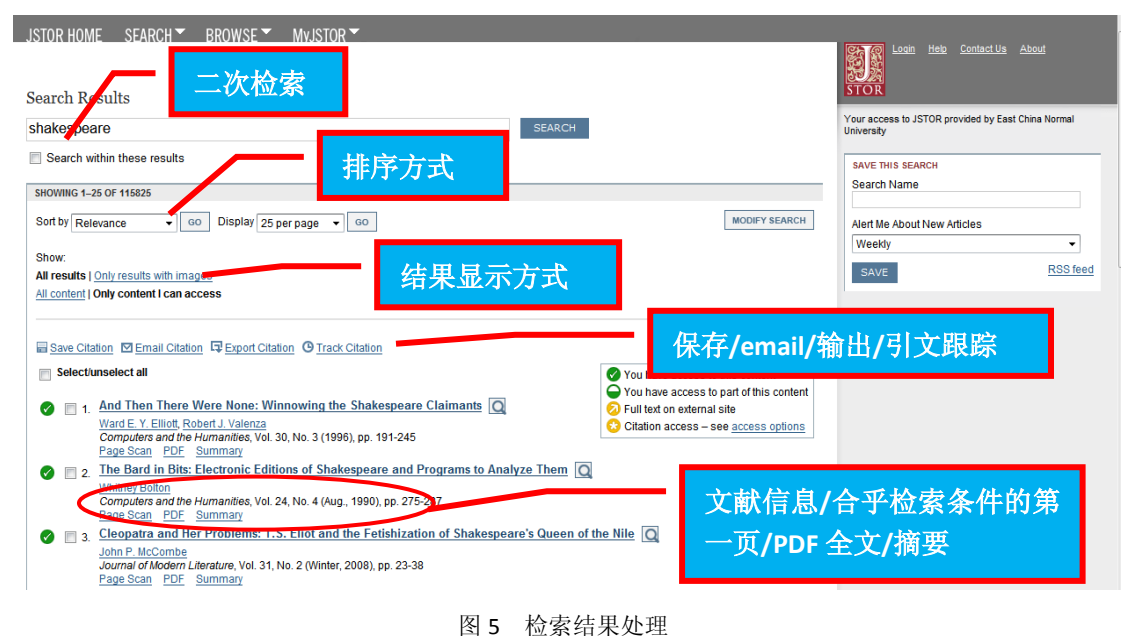

咨询电话: 54344887, 62232086;

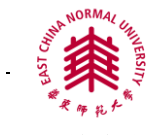

#### 五、**检索案例**

检索 1990-2001 年收录的有关二人游戏(two person games)方面的文献,要求是 Economics、Education 方面的文献,且要求检索词在题名或者摘要中出现。进入高级检索界 面,检索途径1限定为题名,输入检索词"two person games",然后选择"or"连接符,再 选择检索途径2摘要,输入检索词"two person games",然后限定时间,选择来源为"Economics" 和 "Education"点击检索按钮,如图 (5):案例检索。

| Advanced Search View Tutorial   Search Help                                                                                                    |           | 检索字段为题名、摘要                                                                   |
|----------------------------------------------------------------------------------------------------|-----------|------------------------------------------------------------------------------|
| into person games                                                                                                    | tem title | Due a second from this section                                               |
| OR two person games                                                                                                    | abstract  | Run a search from this session                                               |
| AND<br>▲DD A VEID +<br>☑ Include only con<br>☑ Include links to External content ()<br>SEARCH                                                                                                    | 输入检索词"two | person games <sup>2</sup><br>法显示网页<br><sup>最可能的原因是:</sup><br>· 光辉接到Internet, |
| NARROW BY:                                                                                                    |           | · 该网络通到了问题。     · 在地址中可能存在键入错议                                               |
| ITEM TYPE DATE RANGE INCLUSEE<br>✓ Article From 1990<br>✓ Review To 2010<br>✓ Misc yyyy, yyyy/mm, yyyy/mm/dd<br>✓ Pamphiet<br>PUBLICATION TITLE<br>NARROW BY DISCIPLINE AND/OR PUBLICATION TITLE | 限定日期      | 您可以尝试以下握作:<br>● 检查您的 Internet 连接。 尝 ▾<br>◀ ▶                                 |
| ■ Ecology & Evolutionary Biology (74 titles)<br>■ Economics (147 titles)<br>■ I Education (123 titles)                                                                                           |           |                                                                              |

#### 图6 检索案例

#### 六、个性化服务

注册个人化账号,登录后可使用"My JSTOR"服务,个性化服务主要包括:个人书目管理、书目输出、检索策略保存。在个人书目管理中,可点击查看所保存的书目,针对所选择的书目可依照存储日期及出版日期的先后排序;书目输出可将所选书目导入文献工具中以便查阅,其中,\*RIS格式提供 EndNote, ProCite, or Reference Manager等书目管理软件使用, \*TEXT File (BibTex File)是文本文件格式,\*Printer-friendly version\*打印用版面,\*RefWorks格式专用;检索策略保存可查看检索历史,并对其进行二次检索。具体如图7所示。

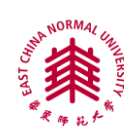

| STOR HOME SEARCH BROWSE MYJSTOR                                                                                                    |                                         |                  |
|----------------------------------------------------------------------------------------------------|-----------------------------------------|------------------|
|                                                                                                    | Cont                                    | actille About    |
| 人人 代日 签 研                                                                                                    |                                         |                  |
| MyJSTOR Jogin                                                                                                    |                                         |                  |
| LOGIN TO YOUR MYJSTOR ACCOUNT                                                                                                    |                                         |                  |
| MyJSTOR Username: Register for Mrd STOR                                                                                                    | 申请个人账号                                  |                  |
| MyJSTOR Password:                                                                                                    | in order                                |                  |
| Save clattions     Email and export saved citati     Save and run searches     Save and run searches                                                                                                    | ons                                     |                  |
| Your use of the number of JSTOR's • Accept JSTOR Terms and Co<br>Terms are Conditions                                                                                                    | onditions                               |                  |
| LOGIN                                                                                                    |                                         |                  |
| Forgot your username or password?                                                                                                    |                                         |                  |
| Enter your email address: 応记省吗,                                                                                                    |                                         |                  |
| Your MyJSTOR Username and a link to reset your password v 入注册 email sent to your email address.                                                                                                    |                                         |                  |
|                                                                                                    |                                         |                  |
|                                                                                                    |                                         |                  |
| ISTOR HOME SEARCH BROWSE MYJSTOR                                                                                                    |                                         |                  |
|                                                                                                    | Caarab                                  |                  |
|                                                                                                    | Search                                  |                  |
|                                                                                                    |                                         | ٩                |
| Saved Citations                                                                                                    |                                         | α,               |
| Saved Citations 133 Citation(s)                                                                                                    | Date                                    | Saved            |
| Saved Citations 133 Citation(s) Sort by: Date saved(most recent to oldest)                                                                                                    | Date                                    | Saved            |
| Saved Citations          133 Citation(s)         Sort by:       Date saved(most recent to oldest)         Select/unselect all to       Export Citation                                                                                                    | Date                                    | Q.               |
| Saved Citations          133 Citation(s)         Sort by:       Date saved(most recent to oldest)         Select/unselect all to       Export Citation         Taxonon       Sis (Orobanchaceae) Complex in Taiwan Base                                                                                                    | Date<br>ed on nrfTS 08/2                | 4/2010           |
| Saved Citations          133 Citation(s)         Sort by: Date saved(most recent to oldest)          Select/unselect all to          Taxonon         Sis (Orobanchaceae) Complex in Taiwan Base         Saved Citation         Select/unselect all to          Taxonon         Sis (Orobanchaceae) Complex in Taiwan Base                                                                                                    | Date<br>ed on nrITS 08/2                | 4/2010           |
| Saved Citations          133 Citation(s)         Sort by:       Date saved(most recent to oldest)         Select/unselect all to<                                                                                                    | Date<br>ed on nrITS 08/2<br>08/2        | 4/2010           |
| Saved Citations          133 Citation(s)         Sort by: Date saved(most recent to oldest) I GO         Selectunselect all to Export Citation Email Citation Delete         Iaxonor         Iaxonor         Phylogeoursphr of Fisme 計日         B         Phylogeoursphr of Fisme in Falwari and the Ryukyu Archipelago         Taxon, Vol. 55, No. 1 (Feb., 2006), pp. 31-41                                                                                                    | Date<br>ed on nr/TS 08/2<br>6存日期        | 4/2010           |
| Saved Citations          133 Citation(s)         Sort by: Date saved(most recent to oldest)          Select/unselect all to          Image: Select/unselect all to          Image: Select all to          Image: Select all to          Image: Select all to          Image: Select all to          Image: Select all to          Image: Select all to | Date<br>ed on nrfTS 08/2<br>6存日期        | 4/2010<br>4/2010 |
| Saved Citations          133 Citation(s)         Sort by: Date saved(most recent to oldest)          Selecture         Image: Selecture         Image: Selecture                                                                                                    | Date<br>ed on nrITS 08/2<br>08/2<br>存日期 | 4/2010<br>7/2010 |

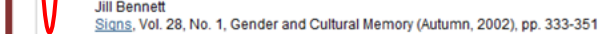

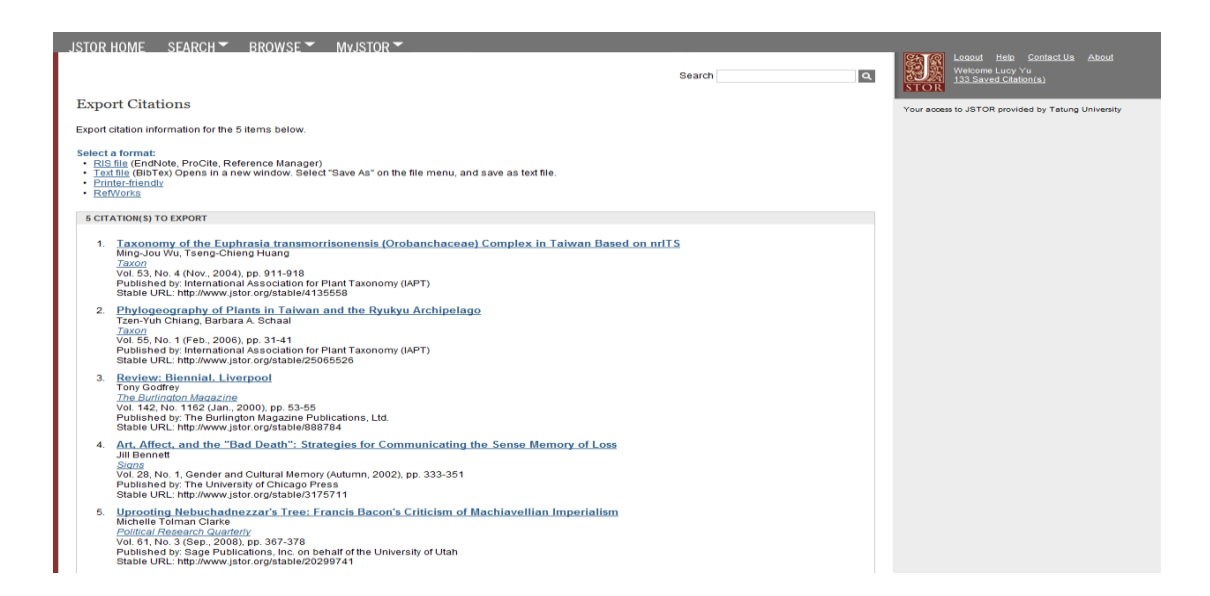

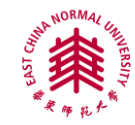

| _JSTOR HOME SEARCH▼ BROWSE▼ MVJSTOR▼<br>Search Results支持二次检索                                                                      | Search Q                                                                                                    | Loavut Hele CentractUs About<br>Welcome Lucy Yu<br>133 Saved Clation(s) |
|----------------------------------------------------------------------------------------------------|----------------------------------------------------------------------------------------------------|-------------------------------------------------------------------------|
| (Shakespeare) SEARCH<br>Search within these results<br>SHOWING 1-25 OF 125923<br>Soft by [Relevance G G Display   25 per page G G | 保存当前<br>检索策略                                                                                                    | SAVE SEARCH beta<br>Search Name<br>Shakespare<br>SAVE                   |
| Show:<br>All results   <u>Only results with images</u><br>All <u>content</u>   Only content I can access                          | <ul> <li>You have access to this content</li> <li>See citation and <u>access options</u></li> <li>Full text on external site</li> </ul> |                                                                         |
| <ul> <li>Selecturselect all to:</li></ul>                                                                                         |                                                                                                    |                                                                         |

图 7 个性化服务